## **Computer System**

**Lecture Five** 

**Microsoft Word** 

Prepared By M.Sc. Abd Ali Hussein

2017-2018

#### <u>Outline</u>

1.Objectives.

2.Introduction of MS-Word.

3. MS-Word 2007.

4. Starting MS-Word 2007.

5. Main screen of a MS-Word 2007.

#### **Objectives**

- 1. Explain the MS-Word.
- 2. Illustrate MS-Word 2007 .
- 3. Explain Starting MS-Word 2007.
- 4. Illustrate Starting MS-Word 2007.
- 5. Explain Main screen of a MS-Word 2007.

### Microsoft Word

#### Introduction

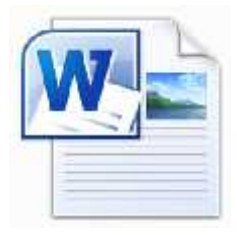

- A word processor is a type of computer program that is used to create a variety of documents, from simple letters to fully explained a news letters and fliers.
- ➢ Word Processing applications display text on a computer screen and allow users to easily add, remove, and change the style, size, and placement of text in a document without having to retype the entire document as they would with a typewriter.
- Microsoft Word is one of the most popular wordprocessing software applications in use today.

#### Microsoft Word 2007

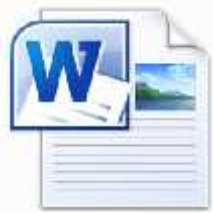

- MS-Word 2007 for Windows is a version of MS Office, developed and published by Microsoft.
- It was preceded by Office 2003 and succeeded by Office 2010.
- It is a word processing software package. You can use it to type letters, reports, and other documents.
- > The shape of MS-Word icon is as shown bellow

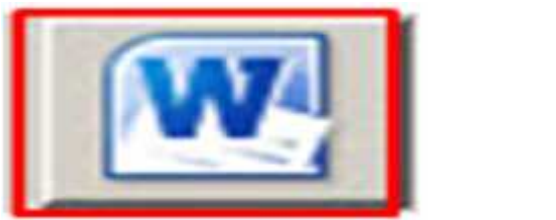

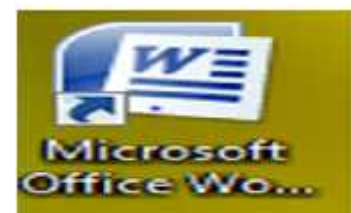

**Opening MS-Word**, do either one of the following:

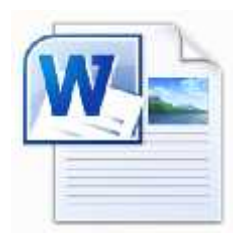

*1- from the start button:* 

- Click once on the Start button and from start menu, click on Programs. Then
- Move the cursor to the new menu on the right and then click on Microsoft Office 2007.
- Move the cursor to the next menu that opens and click Microsoft Office Word 2007.
- > A blank document will appear on the screen.

#### Start menu

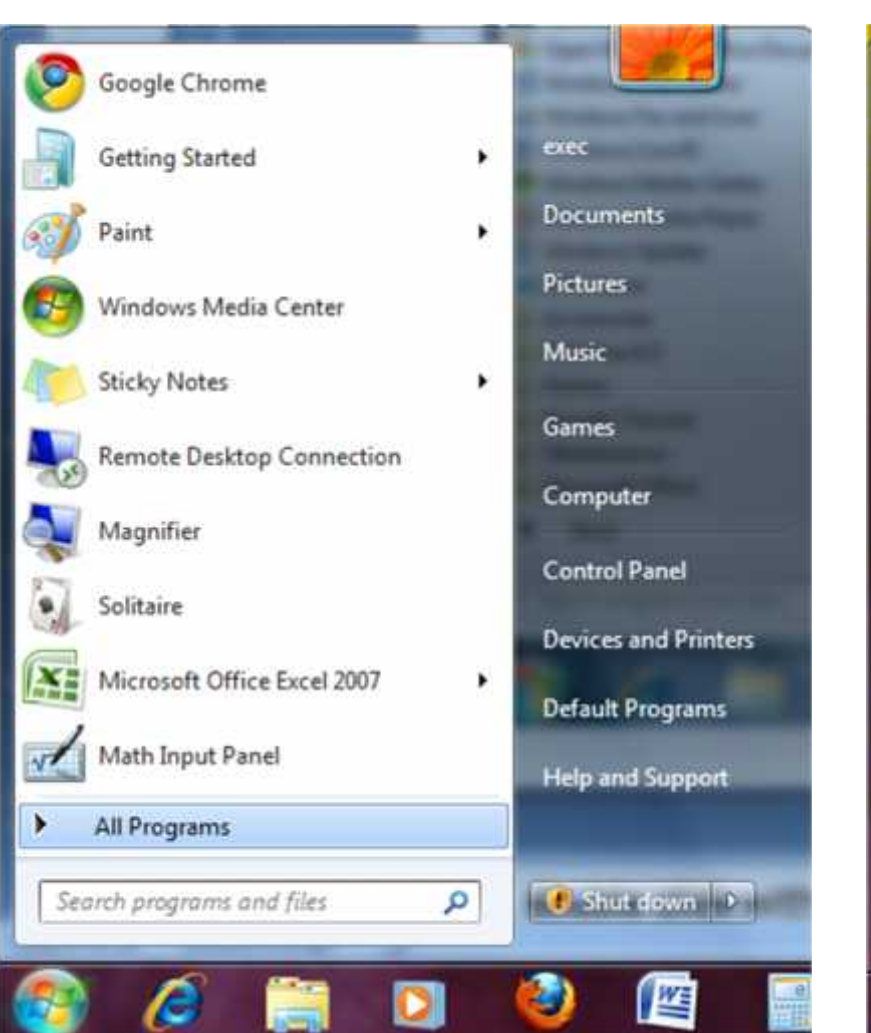

#### **Programs menu**

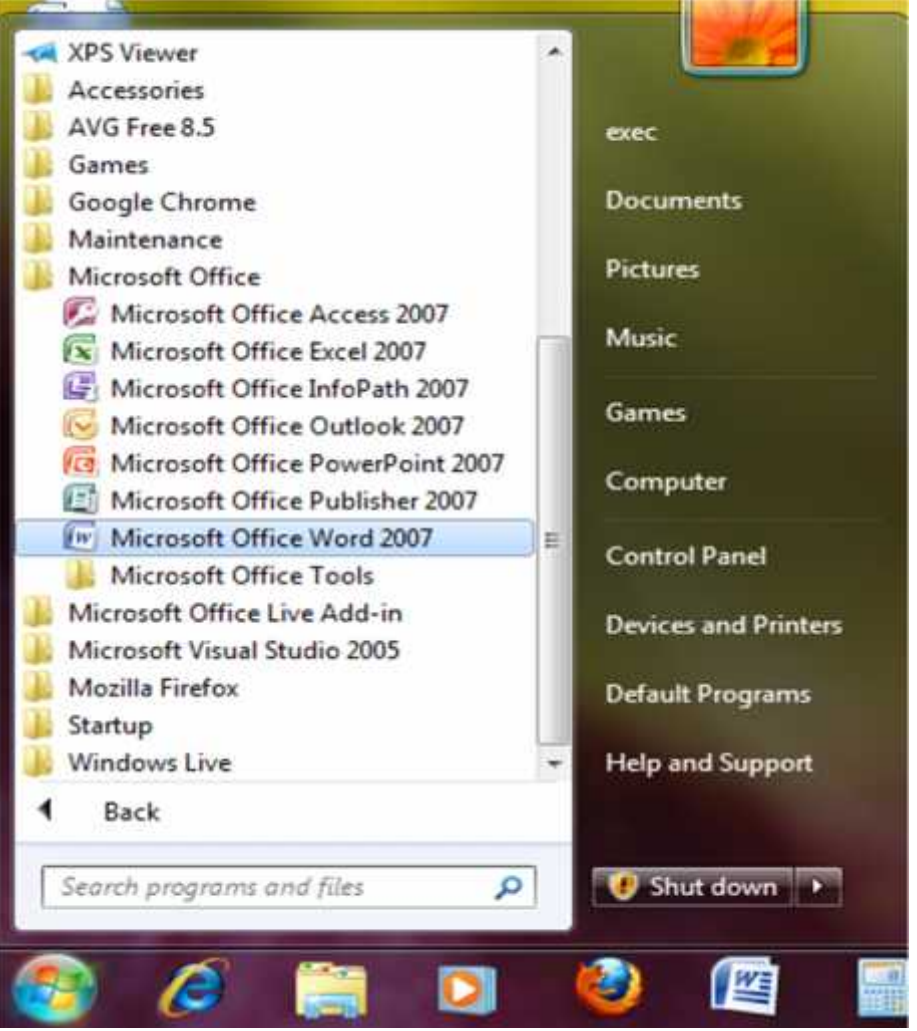

2- from New option:

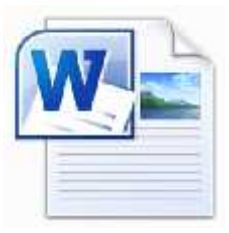

- Right click on any space of the desktop or window for folder, then
- > Select New option which open new menu .
- Choose the Microsoft Word Document.
- > A blank document will appear on the screen.

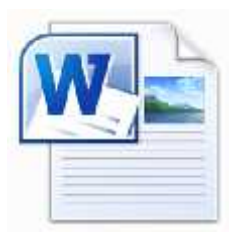

#### From the desktop

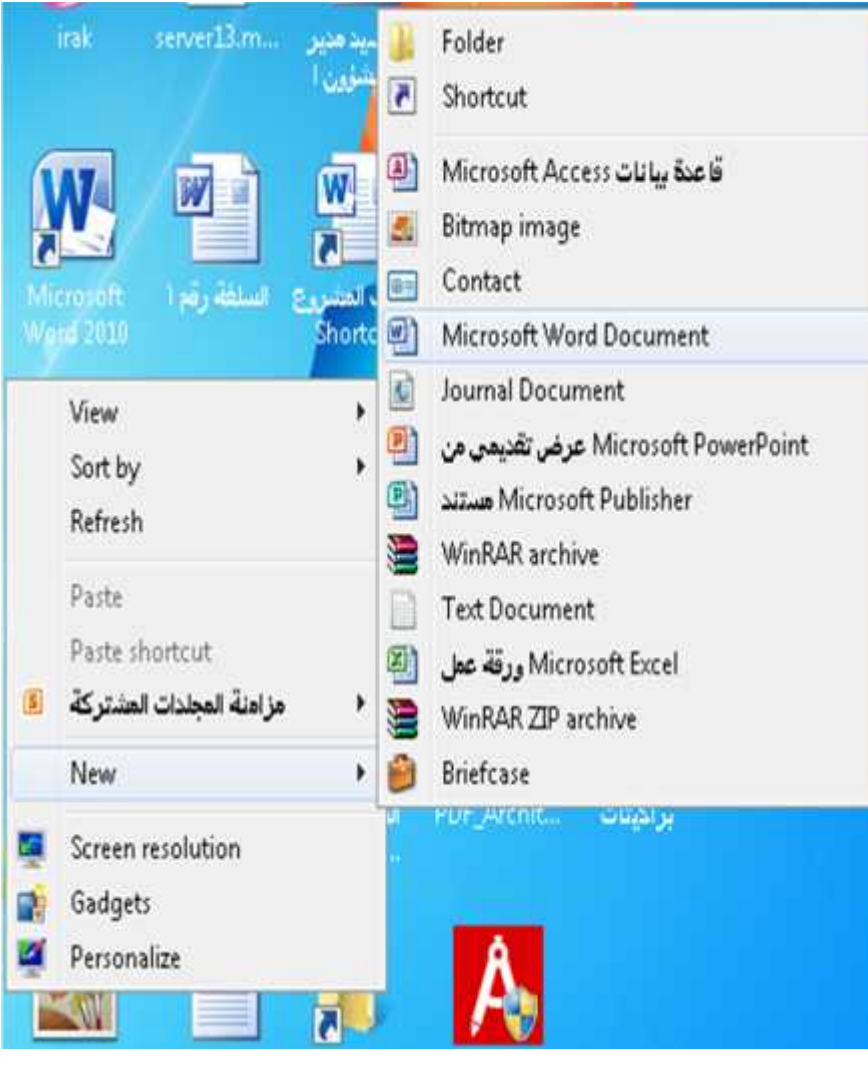

#### From the folder

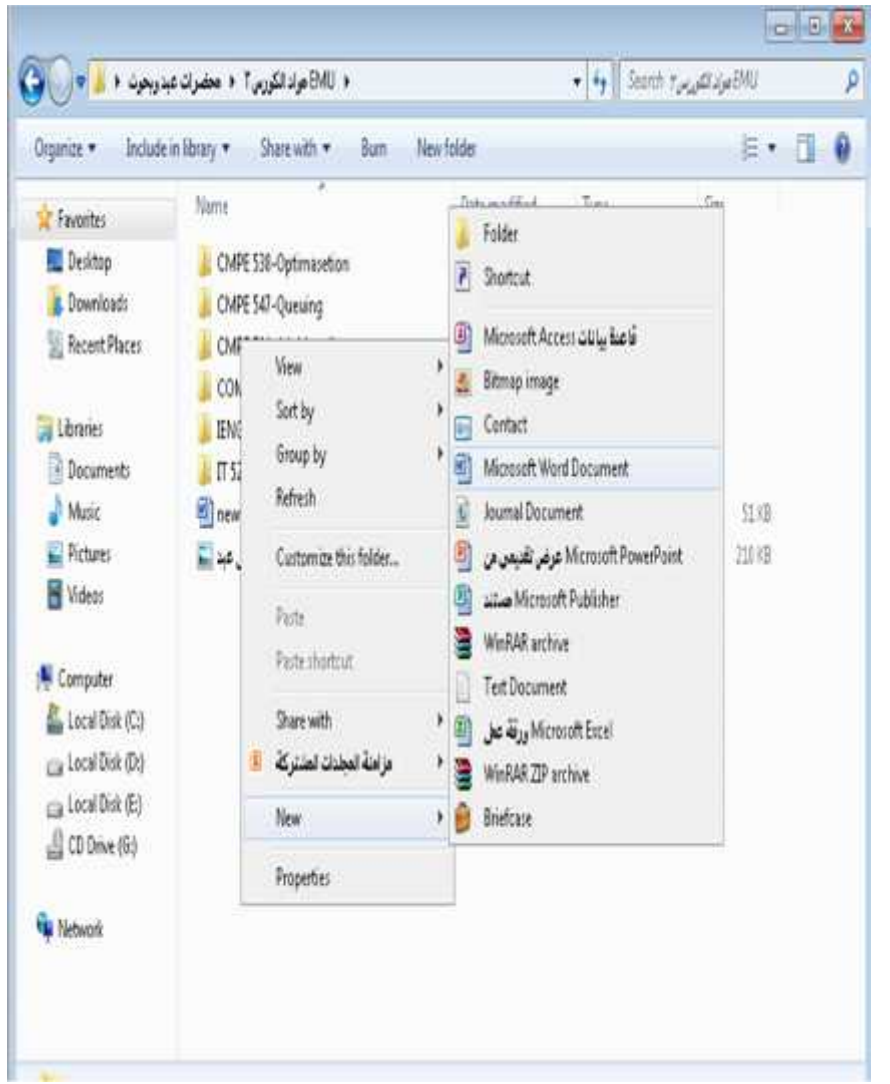

3- from the MS-Word icon :

Click on the icon of the Microsoft Word which appear on the desktop as a shortcut,

or

Click one time on the icon of the Microsoft Word that they have been moved previously to the taskbar, then

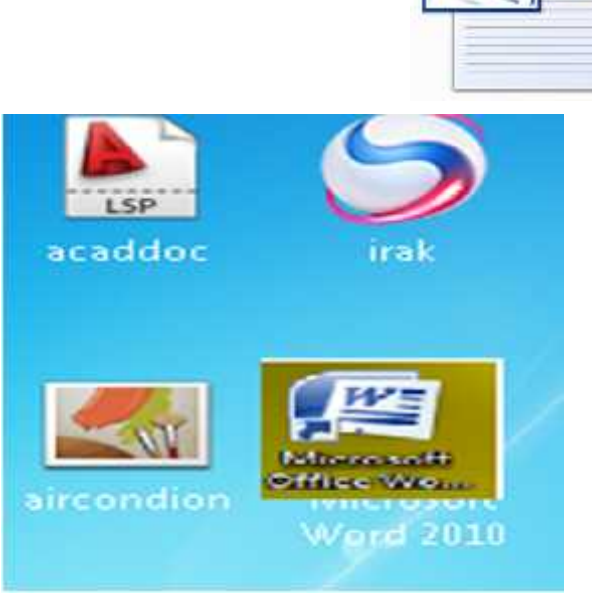

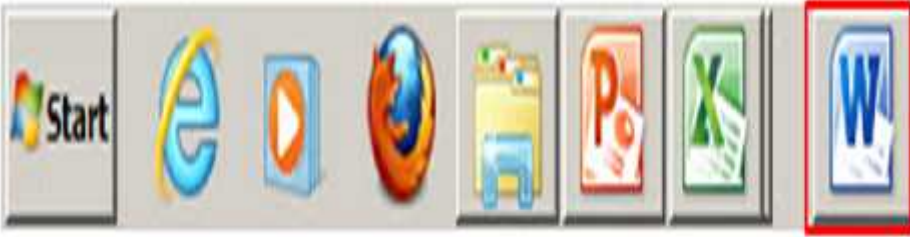

> A blank document will appear on the screen.

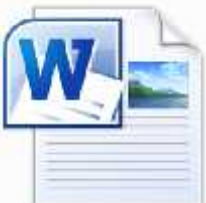

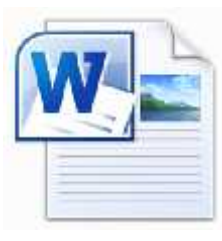

The screen below is the opening screen for MS-Word 2007. Here we will review screenshots and documentation on how to navigate some of the basic menus and the steps necessary to format a basic paper correctly.

| Home     Insert     Page Layout     References     Mailings     Review     View     Add       Paste     Image     Image </th <th>- = ×</th> <th>Document1 - Microsoft Word -</th> | - = ×     | Document1 - Microsoft Word -                                                                                                    |
|----------------------------------------------------------------------------------------------------|-----------|----------------------------------------------------------------------------------------------------|
| Calibri (Body) 11 E E E TO F E TO F A A A A A A A A A A A A A A A A A A                                                                                                    | Add-Ins 😡 | Home Insert Page Layout References Mailings Review View Add-Ins                                                                                                    |
|                                                                                                    | e Editing | Calibri (Body)       11       IE       IE |
|                                                                                                    | 5         | L 2                                                                                                    |
|                                                                                                    |           |                                                                                                    |

From an image of the MS-Word2007 Interface.

**The Microsoft Office Button (Office Button):** 

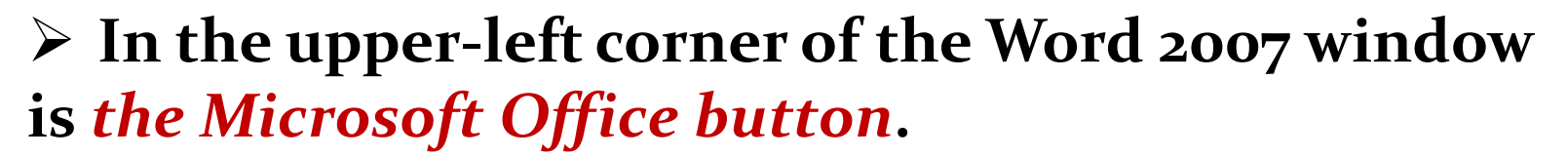

- When you click the button, a menu appears which contains the commands most commonly associated with the file.
- It can use to create a new file, open an existing file, Save or Save As a file, and perform many other tasks.

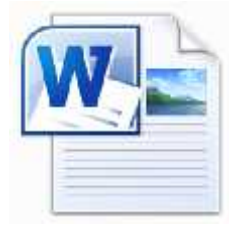

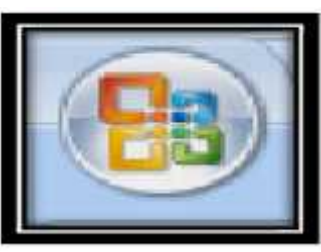

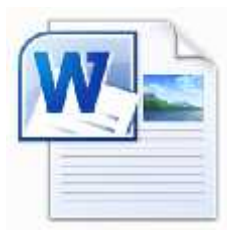

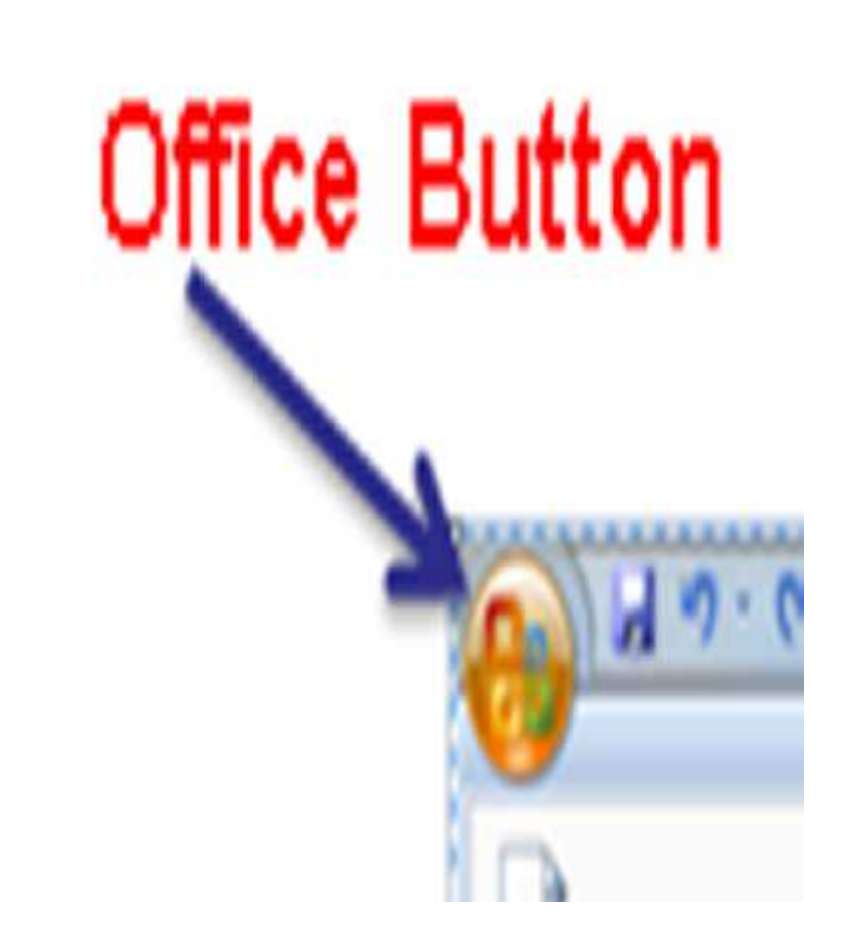

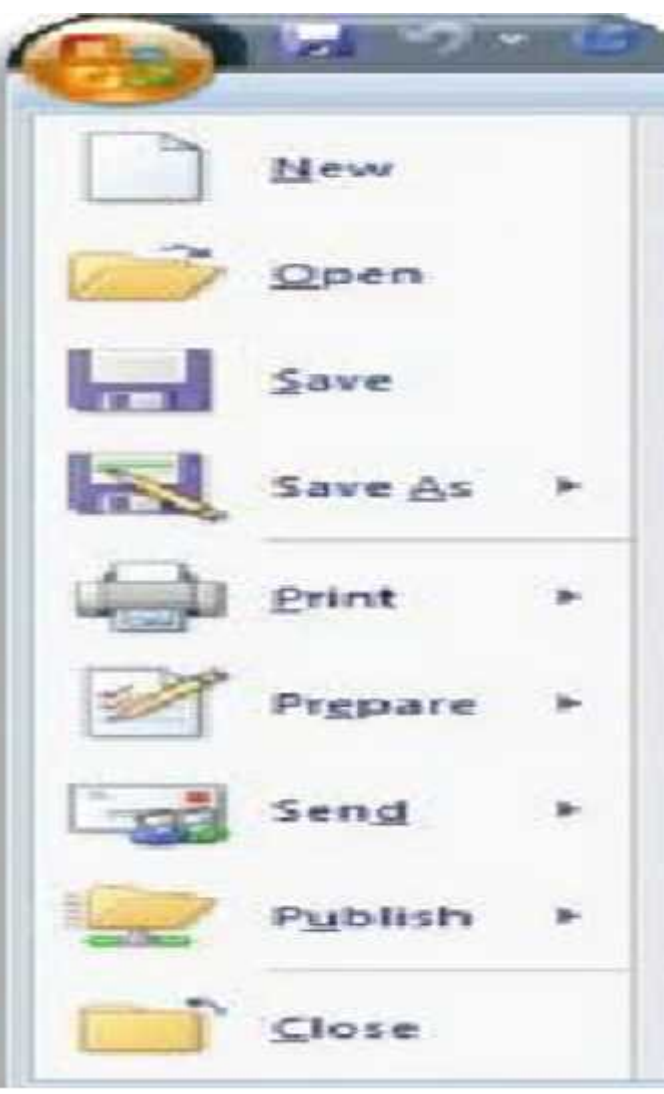

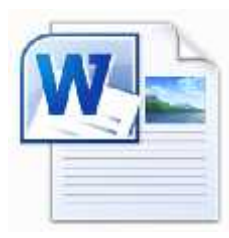

- **The Quick Access Toolbar:**
- Next to the Microsoft Office button is the Quick Access toolbar.
- The Quick Access toolbar provides you with access to commands you frequently use.
- By default Save, Undo, and Redo appear on the Quick Access toolbar.

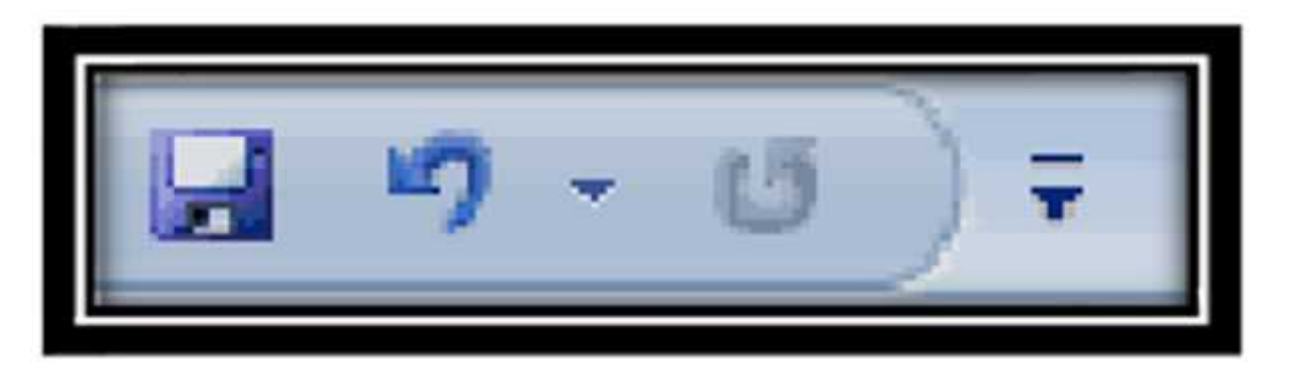

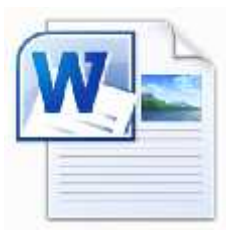

- > Next to the Quick Access toolbar is *the Title bar*.
- The Title bar displays the title of the document on which you are currently working.
- It displays the names of the open program (in this case Microsoft Word) and the name of the current file.
- This file has not yet been saved so its name is Document1.
- Files created in Microsoft Word are often referred to as documents and have the file extension .doc or

.docx

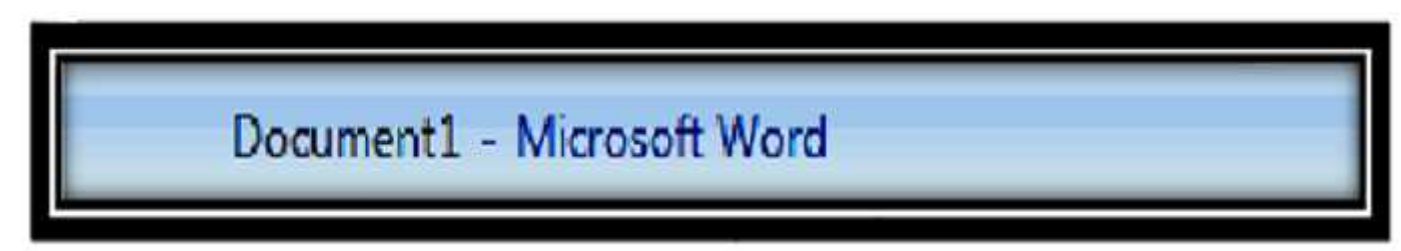

# Main screen of a MS-Word 2007 The Size Buttons:

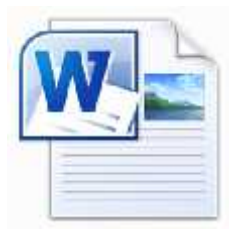

- Next to the *Title bar*, there are three buttons in the upper-right corner of the window.
- It contains the minimize, maximize/restore and close buttons for the program window.
- These three buttons are on almost every window that opens in a Windows based platform.
- They are on M.S windows as well, but they are circles instead of squares.

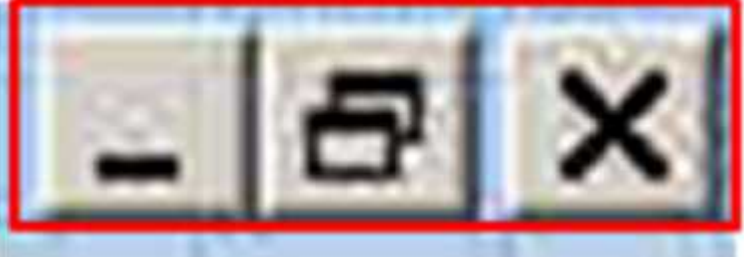

## Questions

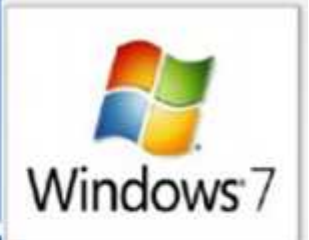

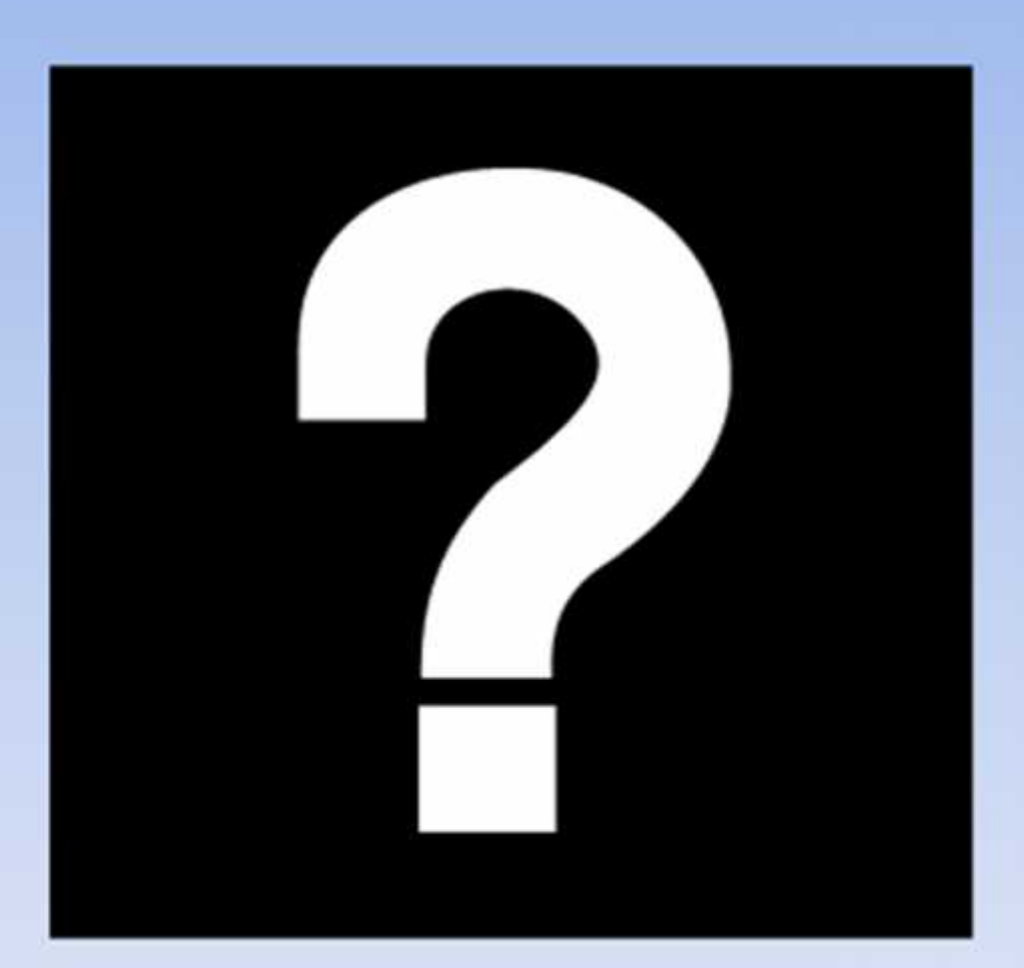